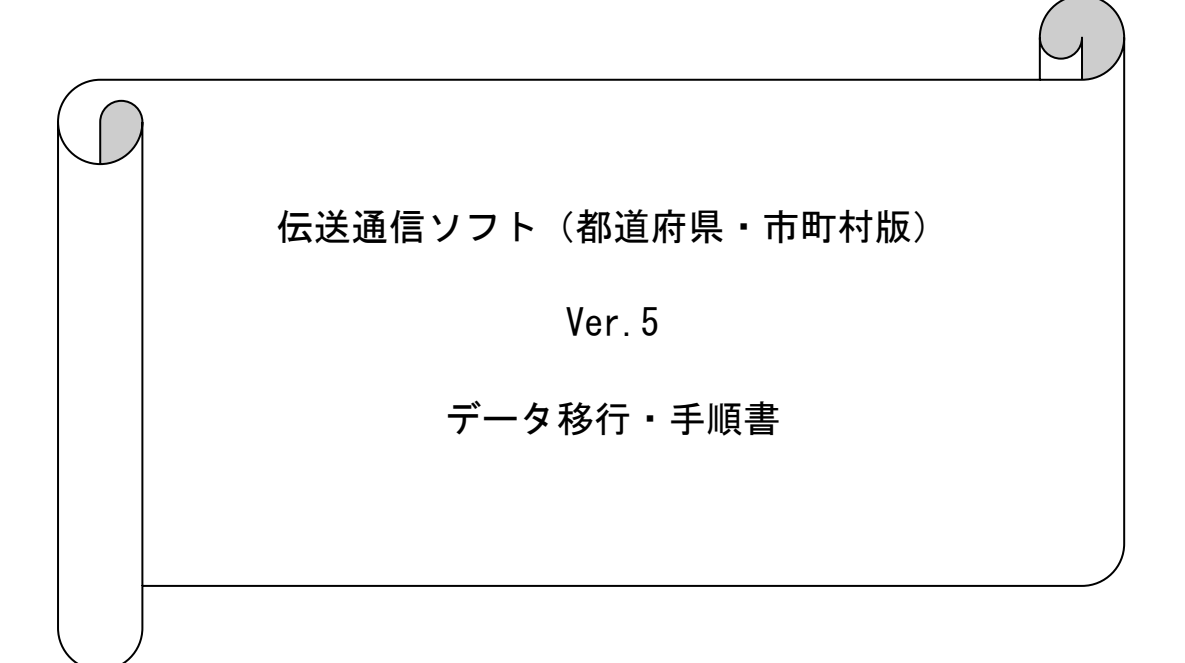

### はじめに

本資料は、現在使用されているパソコンの伝送通信ソフト(都道府県・市町村版)のデー タ(設定情報、メール情報等)を、他のパソコンへ移行する手順について説明したものです。 なお、保険者エントリー機能をご利用の場合、本手順の実施により保険者エントリー機能 のデータ(設定情報、入力情報等)についても合わせて移行することが可能となります。

 ※ 新しくパソコンを購入し、同端末にそれまで使用していた端末での伝送通信ソフト (都道府県・市町村版)のデータを引き継ぎたい場合等に本手順を実施してください。
 ※ 本手順ではデータ移行の際に、MO等のリムーバブル媒体を使用します。

# 1. 概要

| 1. | 1  | データ移行手順概要・・・・・・・・・・・・・・・・・・・・・・・・・・・・・・・・・・・・ | 3  |
|----|----|-----------------------------------------------|----|
| 2. | 移行 | <b>亍手順</b>                                    |    |
| 2. | 1  | データ移行元パソコンのバージョンアップ確認 ・・・・・・・・・・              | 4  |
| 2. | 2  | 伝送通信ソフト(都道府県・市町村版)のインストール・・・・・・・・             | 7  |
| 2. | 3  | データの退避 ・・・・・・・・・・・・・・・・・・・・・・・・・・・            | 8  |
| 2. | 4  | データの復元 ・・・・・・・・・・・・・・・・・・・・・・・・・・・            | 9  |
| 2. | 5  | データ移行先パソコンのバージョンアップ ・・・・・・・・・・・・              | 11 |

#### 1. 概要

1. 1 データ移行手順概要

以下の手順でデータ移行の作業を行います。

データ移行元パソコン

データ移行先パソコン

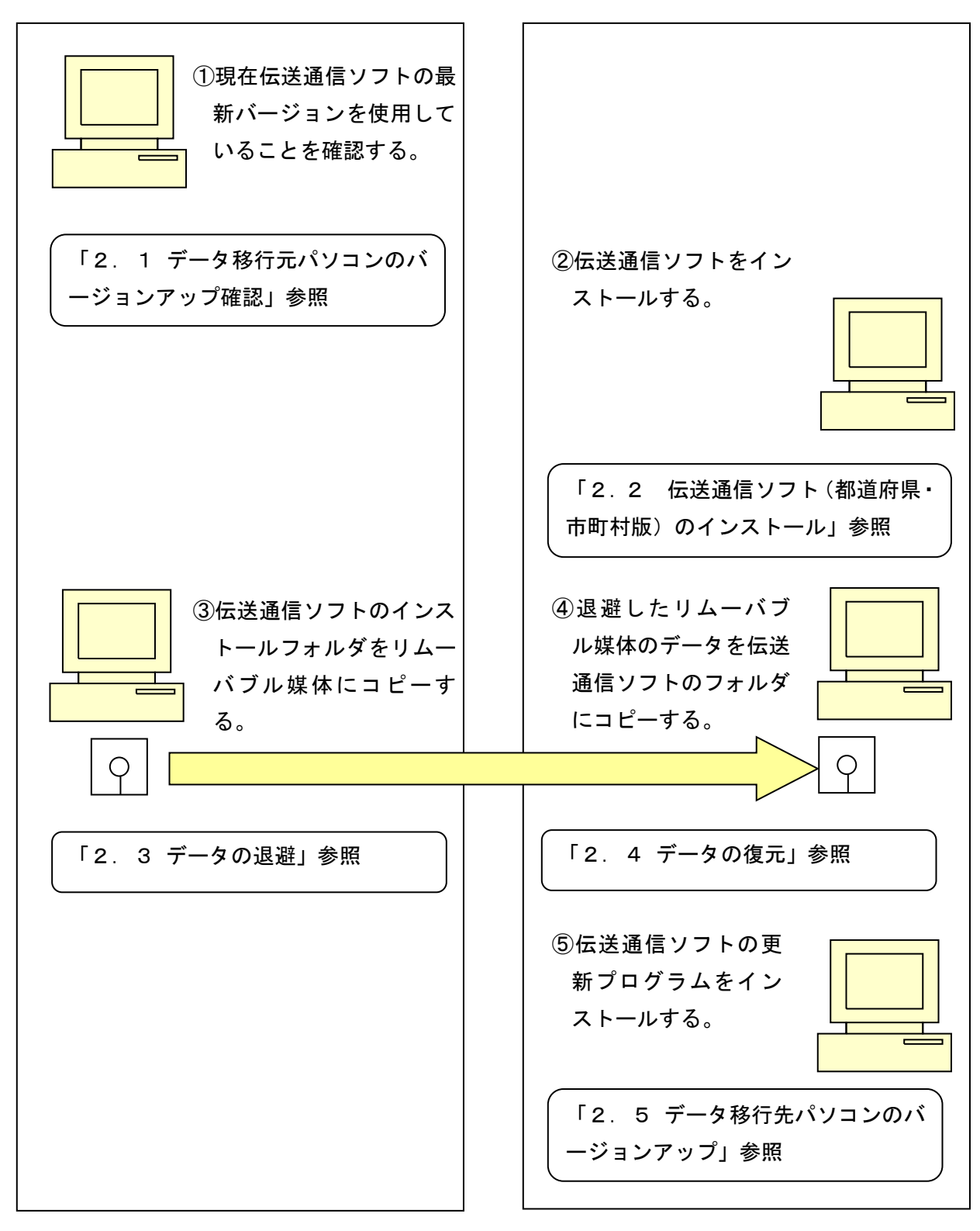

## 2. 移行手順

- 2. 1 データ移行元パソコンのバージョンアップ確認
- ① データ移行元パソコンの伝送通信ソフト(都道府県・市町村版)を起動します。
- ② ツールバーの「プログラム更新」をクリックします。

|                                                                                                    |                               |        |                 |          |        | -        | $\Box$ $\times$ |
|----------------------------------------------------------------------------------------------------|-------------------------------|--------|-----------------|----------|--------|----------|-----------------|
| 7ァイル( <u>F)</u> メール( <u>M</u> ) 表示( <u>V</u> ) オブション( <u>O</u> )                                                                                                    | ∿#7 <sup>°</sup> ( <u>H</u> ) |        |                 |          |        |          |                 |
| 新規メール作成 取消メール作成 メール送受付                                                                                                    |                               |        | プログラム更新         | 通正化Veb表示 |        | 20-ド変更   |                 |
| □■ 介護保険審査支払等システ.<br>古                                                                                                    | 検索文字列                         |        |                 |          |        | 検索       | キャンセル           |
| 日         (第大者・100012400           日         ●         (11)           ●         (11)         (11)           ●         (11)         (11)           ●         (11)         (11)           ●         (11)         (11)           ●         (11)         (11)           ●         (11)         (11)           ●         (11)         (11)           ●         (11)         (11)           ●         (11)         (11)           ●         (11)         (11)           ●         (11)         (11)           ●         (11)         (11)           ●         (11)         (11)           ●         (11)         (11)           ●         (11)         (11)           ●         (11)         (11)           ●         (11)         (11)           ●         (11)         (11)           ●         (11)         (11)           ●         (11)         (11)           ●         (11)         (11)           ●         (11)         (11)           ●         (11)         (11) <tr< td=""><td>「新   電文種別</td><td>整理番号 即</td><td><u>9</u>/前対象番号</td><td>作成日</td><td>  添付7</td><td>744名  </td><td>疗° -9種別</td></tr<> | 「新   電文種別                     | 整理番号 即 | <u>9</u> /前対象番号 | 作成日      | 添付7    | 744名     | 疗° -9種別         |
|                                                                                                    | <                             |        |                 |          |        |          | >               |
|                                                                                                    | Subject<br>宛先<br>送信者          |        |                 |          |        |          | ^               |
| < >                                                                                                    | <                             |        |                 |          |        |          | >               |
|                                                                                                    |                               |        |                 |          | 2019/0 | 7/02 13: | 41              |

③ 「受信」ボタンをクリックします。

新しい更新プログラムがある場合、ダウンロードされますので、適用してください。

| プログラムダウンロード                                                                                                    |  |  |  |  |  |
|----------------------------------------------------------------------------------------------------|--|--|--|--|--|
| · · · · · · · · · · · · · · · · · · ·                                                                                          |  |  |  |  |  |
| ユーザID: H00001234560 接続方式(エントリー名): 高速回線                                                                                         |  |  |  |  |  |
| ┌ ブログラムの更新方法 ────────────────────────────────────                                                                              |  |  |  |  |  |
| 更新プログラム                                                                                                    |  |  |  |  |  |
| ユーザ I D: H00001234560       接続方式 (エントリー名): 高速回線         ブログラムの更新方法       更新ブログラム         「「」」」「「」」」」」」」」」」」」」」」」」」」」」」」」」」」」」」 |  |  |  |  |  |
| ダウンロー ドの 状況                                                                                                    |  |  |  |  |  |
| 5187474 / 26058316 転送率 5.2 MByte/Sec                                                                                           |  |  |  |  |  |
| 0%                                                                                                    |  |  |  |  |  |
|                                                                                                    |  |  |  |  |  |
| ダウンロードの終了後、メッセージに従いインストールを行ってください。                                                                                             |  |  |  |  |  |
| 受信 閉じる                                                                                                    |  |  |  |  |  |
| データの伝送(FTP)を開始しました。                                                                                                    |  |  |  |  |  |

新しい更新プログラムがない場合、「ご利用のプログラムは最新です。」メッセージが 表示されます。

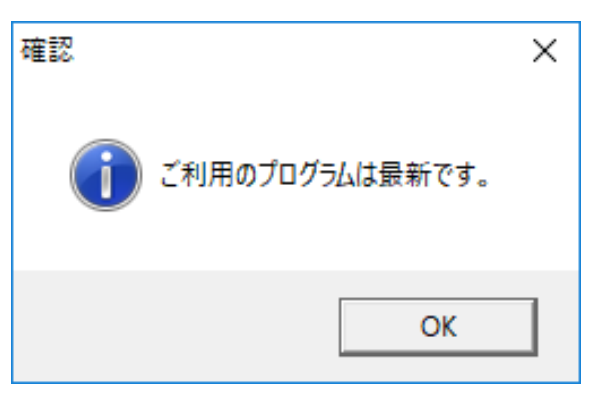

④ メニューバーの [ヘルプ(H)] → [バージョン情報(A)]を選択します。

|                                                                                                    | -          |       | ×   |
|----------------------------------------------------------------------------------------------------|------------|-------|-----|
| 7ァイル(F) メール(M) 表示(V) オブシッ(O) ^ルブ(H)                                                                                                    |            |       |     |
|                                                                                                    |            |       |     |
| 新規/-ル作成 取消/-ル作成 パール医教育 メール選択受信 1月除 内容確認 プログラム更新 適正化Web表示 取込                                                                                                    | ム パスワード変   | 更     |     |
| □■ 介護保険審査支払等システ. 検索文字列<br>                                                                                                    | 検索         | ++)   | ノセル |
| □ 〒 デーシシ送信情報 新 電文種別 整理番号 取消対象番号 作成日                                                                                                    | 添付ファイル名    | ティーク  | 種別  |
| ● ● 送信待ち   ● ● ● ● ● ● ● ● ● ● ● ● ● ● ● ● ● ●                                                                                                    |            |       |     |
| □                                                                                                    |            |       |     |
| Marine Marine Ma<br>Marine Marine Marine Marine Marine Marine Marine Marine Marine Marine Marine Marine Marine Marine Marine Marine Marine Marine Marine Marine Marine Marine Marine Marine Marine Marine Marine Marine Marine Marine Marine Marine Marine Mar |            |       |     |
| □                                                                                                    |            |       |     |
|                                                                                                    |            |       |     |
| □ □ □ □ □ □ □ □ □ □ □ □ □ □ □ □ □ □ □                                                                                                    |            |       |     |
|                                                                                                    |            |       |     |
|                                                                                                    |            |       |     |
|                                                                                                    |            |       | >   |
|                                                                                                    |            |       | -   |
| Subject<br>  宛先                                                                                                    |            |       |     |
| 送信者                                                                                                    |            |       |     |
|                                                                                                    |            |       | ^   |
|                                                                                                    |            |       |     |
|                                                                                                    |            |       |     |
|                                                                                                    |            |       |     |
| <                                                                                                    |            |       | >   |
|                                                                                                    | 2019/07/02 | 13:51 |     |

⑤ 表示された最終バージョン履歴の日付、バージョン情報をメモ等に記入してください。

| ❷ 伝送通信ソフト バージョン情報                        | × |
|------------------------------------------|---|
| EXE名称<br>NAA01<br>アプリケーションの説明<br>伝送通信ソフト |   |
| システムバージョン履歴 伝送ソフト導入済バージョン情報              | 1 |
| ********* 伝送通信ソフト バージョン履歴 *********      | ^ |
| 日付 バージョン 変更点                             |   |
| 2020/05/01 5.0.0 ·Windows OS対応           |   |
| 1202日/1020日 5.1.0 11日日日期日期日期日期日期日期日期日    |   |
|                                          |   |
| ζ                                        | ~ |
| ОК                                       |   |

2. 2 伝送通信ソフト(都道府県・市町村版)のインストール 伝送通信ソフト(都道府県・市町村版)Ver.5.0.0をデータ移行先パソコンにインスト ールします。

インストールの手順は伝送通信ソフト(都道府県・市町村版)のインストールマニュアル(「国保中央会 伝送ソフト(都道府県・市町村版) Ver.5インストールマニュアル」) を参照してください。

注意

データ移行先パソコンへのインストールは必ずデータ移行元パソコンと同じドラ イブにインストールしてください。

- 2.3 データの退避
- データ移行元パソコンの伝送通信ソフト(都道府県・市町村版)を起動している場合、 終了させてください。
- リムーバブル媒体(MO等)をセットし、データ移行元パソコンでエクスプローラを起動します。

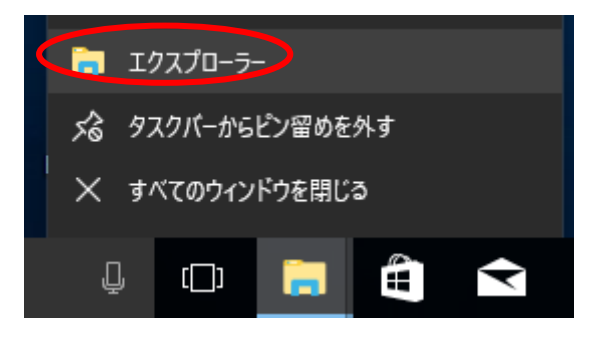

③ 伝送通信ソフト(都道府県・市町村版)をインストールしたフォルダ(規定値は C: ¥NAA01) を選択し、マウスの右クリックで「コピー」を選択します。

| 📕   🛃 🗖 =                                           | NAA01                                                                                  |                        |                                                                                                    |                                                                                                    | - 🗆                                                                        | ×          |
|-----------------------------------------------------|----------------------------------------------------------------------------------------|------------------------|----------------------------------------------------------------------------------------------------|----------------------------------------------------------------------------------------------------|----------------------------------------------------------------------------|------------|
| ファイル ホーム                                            | 共有 表示                                                                                  |                        |                                                                                                    |                                                                                                    |                                                                            | ~ <b>(</b> |
| ♪ クイック アクセ スにピン留め                                   | <ul> <li></li></ul>                                                                    | 移動先 北-先 削除 名前0<br>変更   | 日本<br>1 新しい項目 ▼<br>1 ショートカット ▼<br>フォルダー<br>新規                                                                        | ✓<br>プロパティ<br>「加パティ」<br>「加パティ」<br>「加水<br>「加水<br>「加水<br>「「加水」<br>「加水<br>「「加水」<br>「「加水」<br>「「加水」<br>「「加水」<br>「「加水」<br>「「加水」<br>「「加水」<br>「「加水」<br>「「一」<br>「「一」<br>「「一」<br>「「一」<br>「「一」<br>「「一」<br>「「一」<br>「「一」<br>「「一」<br>「「一」<br>「「一」<br>「「一」<br>「「一」<br>「」<br>「「一」<br>「」<br>「」<br>「」<br>「」<br>「」<br>「」<br>「」<br>「」<br>「」<br>「 | <ul> <li>■ すべて選択</li> <li>□ 選択解除</li> <li>□ 選択の切り</li> <li>□ 選択</li> </ul> | い替え        |
| $\leftrightarrow \rightarrow \cdot \uparrow$        | - > PC > Windows (C:) > NAA                                                            | 01                     |                                                                                                    | ・ <b>ひ</b> NAA01の検索                                                                                                    |                                                                            | Q          |
| Windows ((     DensoTen     Intel     Iog     NAA01 | C:) へ名前<br>                                                                            | ECK_DLL<br>wnload<br>N | 更新日時<br>2019/06/10 13:09<br>2019/05/09 15:22<br>2019/06/13 21:42<br>2019/06/13 21:41                                 | 種類<br>ファイルフォルダー<br>ファイルフォルダー<br>ファイルフォルダー<br>ファイルフォルダー<br>ファイルフォルダー                                                                                                    | <u> </u>                                                                   | ^          |
| > Csv<br>> Downle<br>> FileN<br>> FileS             | ₩indows Defender でスキャンす<br>新しいウィンドウで聞く(E)<br>クイック アクセスにビン留め<br>共有(H)<br>以前のパージョンの復元(V) | ð<br>>                 | 2019/05/09 15:22<br>2019/05/09 15:22<br>2019/06/21 16:24<br>2019/05/09 15:22<br>2019/05/09 15:22<br>2019/05/09 15:23 | ファイル フォルダー<br>ファイル フォルダー<br>ファイル フォルダー<br>ファイル フォルダー<br>ファイル フォルダー<br>ファイル フォルダー                                                                                                    |                                                                            |            |
| ja<br>Kyufu<br>Jist                                 | ライブラリに追加(I)<br>スタートにビン留めする(P)<br>送る(N)<br>切り取り(内)                                      | > nfig                 | 2018/11/26 18:21<br>2018/11/26 18:21<br>2007/02/08 11:51<br>2016/12/20 23:21<br>2018/09/27 9:01                      | CONFIG ファイル<br>CONFIG ファイル<br>DAT ファイル<br>Microsoft Access<br>Microsoft Access                                                                                                    | 2 KB<br>2 KB<br>1 KB<br>2,532 KB<br>2,956 KB                               |            |
| > Syreem<br>> NKA01<br>> NPA01<br>> NSA01           | コピー(C)                                                                                 | b                      | 2018/12/20 15:20<br>2019/07/02 13:37<br>2019/05/30 10:19<br>2018/12/19 18:46<br>2018/12/19 16:55                     | Microsoft Access<br>Microsoft Access<br>Microsoft Access<br>Microsoft Access                                                                                                    | 552 KB<br>24,772 KB<br>224 KB<br>588 KB                                    |            |
| PerfLogs<br>> Program<br>109 個の項目                   | 新規作成(X)<br>プロパティ(R)                                                                    | <u> </u>               | 2018/05/18 10:11                                                                                                    | Microsoft Access                                                                                                    | 492 KB                                                                     |            |

④ リムーバブル媒体(MO等)のドライブを選択し、マウスの右クリックで「貼り付け」
 を選択します。(上述③でコピーしたフォルダが格納されます)

- 2. 4 データの復元
- データ移行先パソコンの伝送通信ソフト(都道府県・市町村版)を起動している場合、 終了させてください。
- リムーバブル媒体(MO等)をセットし、データ移行先パソコンでエクスプローラを起動します。

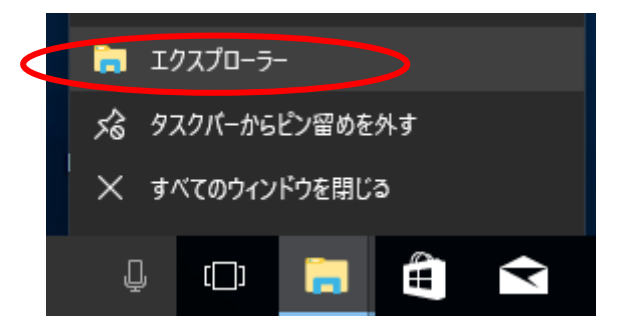

- リムーバブル媒体(MO等)から退避した「NAA01」フォルダを選択し、マウスの右クリックで「コピー」を選択します。
- ④ データ移行先パソコンの伝送通信ソフト(都道府県・市町村版)をインストールしたド ライブ(規定値は「C」ドライブ)を選択し、マウスの右クリックで「貼り付け」を選択 します。(上述③でコピーしたフォルダが格納されます)

| 🏪   🕑 📙 🚽   Wind                                                                                                    | ows (C:)                                                                                                    |                                  |           |                                                                                                    |                                                                                                    | - 0                                                | ×             |
|----------------------------------------------------------------------------------------------------|----------------------------------------------------------------------------------------------------|----------------------------------|-----------|----------------------------------------------------------------------------------------------------|----------------------------------------------------------------------------------------------------|----------------------------------------------------|---------------|
| ファイル ホーム 共                                                                                                    | 有 表示                                                                                                    |                                  |           |                                                                                                    |                                                                                                    |                                                    | ~ 🕐           |
| クイックアクセコピー 貼り<br>スにどン留め<br>クリ                                                                                                    | ▲ 切り取り<br>■ パスのコピー<br>けけ ■ ショートカットの貼り付け<br>リップボード                                                                                                    | 移動先 コピュ先         削原           整理 | 名前の<br>変更 | ● 1 新規い項目 マ<br>新しい<br>フォルダー<br>新規                                                                                                    | プロパティ<br>プロパティ<br>浸 展歴<br>開く                                                                                                    | まべて選打         :::::::::::::::::::::::::::::::::::: | 沢<br>è<br>り替え |
| < → ~ ↑ <b>≒</b> >                                                                                                    | PC → Windows (C:) →                                                                                                    |                                  |           | Ý                                                                                                    | Windows (C:)                                                                                                    | の検索                                                | Q             |
| Windows (C:)     DensoTemp     Intel     log                                                                                                    | 新りたたみ(A)<br>● BitLocker を有効にする(B)<br>● Windows Defender でスキ                                                                                          | へ<br>アンする                        |           | 更新日時<br>2019/06/13 18:22<br>2017/12/25 14:12<br>2019/06/13 18:19                                                                                                    | 種類 り<br>ファイル フォルダー<br>ファイル フォルダー<br>ファイル フォルダー                                                                                                    | পর                                                 |               |
| <ul> <li>NAA01</li> <li>CHECK_DLL</li> <li>CSv</li> <li>Download</li> <li>FileN</li> <li>FileS</li> <li>Fix</li> <li>ja</li> <li>Kyufu</li> <li>List</li> <li>MyNumber</li> </ul> | 新しいウィンドウで開く(E)<br>クイック アクセスにビン留め<br>共有(H)<br>以前のパージョンの復元(V)<br>スタートにビン留めする(P)<br>フォーマット(A)<br>コピー(-)<br>貼り付け(P)<br>名町の支 定(m)<br>新規作成(X)<br>ブロパ(ティ(R) | ><br>>                           |           | 2019/07/02 13:53<br>2019/07/02 13:53<br>2019/07/02 13:51<br>2019/06/28 11:15<br>2019/07/02 13:07<br>2017/03/19 6:03<br>2019/05/15 11:04<br>2019/05/15 11:03<br>2017/05/11 13:53<br>2019/07/02 12:57<br>2019/05/15 11:03<br>2018/06/07 8:23 | 777111 7311189<br>77711 731189<br>77711 731189<br>77711 731189<br>77711 731189<br>77711 731189<br>77711 731189<br>77711 731189<br>77711 731189<br>77711 731189<br>77711 731189<br>77711 731189<br>77711 731189 |                                                    |               |
| > System<br>> NKA01<br>> NPA01<br>> NSA01<br>PerfLogs<br>> Program Files<br>14 個の項目 1 個の項                                                                                         | → U.O.T.(K)<br>■<br>目を選択                                                                                                    |                                  |           |                                                                                                    |                                                                                                    |                                                    |               |

⑤ 以下の手順でフォルダの上書きコピーを行います。

## <Windows 10の場合>

以下の画面が表示されるので「ファイルを置き換える(<u>R</u>)」をクリックします。

| ■ ファイルの置換またはスキップ -        | _ | × |
|---------------------------|---|---|
| 10個の項目をコピー中: から から 個存在します |   |   |
| ✓ ファイルを置き換える( <u>R</u> )  |   |   |
| ファイルは置き換えずスキップする(S)       |   |   |
| 🕼 ファイルごとに決定する( <u>L</u> ) |   |   |
| ◇ 詳細情報                    |   |   |

- 2. 5 データ移行先パソコンのバージョンアップ
- データ移行先パソコンの伝送通信ソフト(都道府県・市町村版)の更新プログラム保存 フォルダ(規定値は C:¥NAA01¥Download)に格納されている最新バージョンの更新プロ グラムをインストールします。

・Update\_NAA5xx.exe(2.1.⑤でメモに記入したバージョンと同じ)

- ② データ移行先パソコンで伝送通信ソフト(都道府県・市町村版)を起動します。
- ③ 表示されるユーザ ID がデータ移行元パソコンと同じであることを確認してください。

| ログ オン  |                            |
|--------|----------------------------|
| ユーザID  | H00001234560 -             |
| 接続方式   | 高速回線                       |
| □ データへ | ミースの最適化及び保存を行う             |
|        | <u>ОК</u> 処理終了( <u>Х</u> ) |

∂ 伝送通信ソフト × 7ァイル(F) メール(M) 表示(V) ^´ージョン情報(A) *▶*-₩送受信 プログラム更新 道正化Web表示 パスワード変更 (Cr メール選択受信 ΗV 内容確認 検索 │整理番号 │取消対象番号 │作成日 新電文種別 |添付ファイル名 |データ種別 | 送信建船情報 ----∲ 送信待ち ----∳ 送信結果 | 審査結果情報 印刷情報 --⊖ 審査印刷情報 その他情報 ---ଭ 連絡文書 ---ଭ ブログラム Subject 宛先 送信者 2019/07/02 13:51

④ メニューバーの [ヘルプ(H)] → [バージョン情報(A)]を選択します。

⑤ 表示された最終バージョン履歴の日付、バージョン情報がデータ移行元パソコンのメモ 等に記入した内容と同じであることを確認します。

| 🔗 伝送通信ソフト バージョン情報                           | > |
|---------------------------------------------|---|
| EXE名称                                       |   |
| NAA01                                       |   |
| アプリケーションの説明                                 |   |
| 1万15週1日ノフト                                  |   |
| シフテムバージョン履歴】に送いって道し这パーパー、練知                 |   |
|                                             |   |
| ********** 伝送通信ソフト バージョン履歴 **********       | ^ |
| 日付 バージョン 変更点                                |   |
| 2020/05/01 5.0.0 ·Windows OS対応              |   |
| 128265669268日 5.1.0 日日午日報報告報來自時日日日月時間日期目前日期 |   |
|                                             |   |
|                                             |   |
|                                             | ~ |
| <                                           | > |
|                                             |   |
|                                             |   |
| 01                                          | ( |
|                                             |   |

<個人番号用の鍵の移行について> 個人番号用の鍵は移行されません。個人番号用の伝送ユーザを利用する場合、個 人番号用の鍵のインストールを行ってください。 詳細は「伝送通信ソフト(都道府県・市町村版)別冊マニュアル 個人番号対応 編」を参照ください。 URL:https://www.kokuho.or.jp/system/care/software.html 都道府県・市町村(介護保険者)向け

- ⑥ 次にテストメールを送信し、接続の確認を行います。
   接続確認の手順は伝送通信ソフト(都道府県・市町村版)の操作マニュアル(「伝送通 信ソフト(都道府県・市町村版) Ver.5マニュアル」の「4.12.テストメール作成」)
   を参照してください。
  - ※ セキュリティの警告が表示される場合があります。その場合、ブロックを解除してく ださい。
- ⑦ 以上で伝送通信ソフト(都道府県・市町村版)のデータ移行は完了です。